# Hogyan rögzítsünk Kimenő számlát?

Kimenő számla rögzítéséhez válasszuk a főmenüben az Értékesítés azon belül pedig a Kimenő számla menüpontot.

| Főmenü 🔍 🔍 🗙                                      | Kimenő szá                                                     | mla         |             |            |          |                                         |                                                   |                                                      |             |                     |      |
|---------------------------------------------------|----------------------------------------------------------------|-------------|-------------|------------|----------|-----------------------------------------|---------------------------------------------------|------------------------------------------------------|-------------|---------------------|------|
| OEC Computers Hungary KR.<br>Sárközi Tibor        | Vevő<br>Név                                                    |             | 1           |            |          |                                         |                                                   | Szám Els<br>Státus                                   | ődleg 📑     | 197<br>Nyitott      |      |
| Modulok Huzd es Nezd Felhasználoi menú            | Tárgyalópartner ♥()<br>Wevőhivatkozási szám<br>Saláb nésznem ♥ |             |             |            |          | Könyvelési<br>Esedékessé<br>Disagulat d | Könyvelési dátum 2015.07.31<br>Esedékességi dátum |                                                      |             |                     |      |
| <ul> <li>Értékesítési keretszerződés</li> </ul>   | Sajat periziten                                                |             |             |            |          |                                         |                                                   | Bizorryna: Ga                                        | tuma        | 2015:07:51          |      |
| <ul> <li>Vevői ajánlat</li> </ul>                 |                                                                |             |             |            |          |                                         |                                                   | Manuális sz                                          | m           |                     |      |
| Vevői rendelés                                    |                                                                |             |             |            |          |                                         |                                                   |                                                      |             |                     |      |
| 🗖 Szállítás                                       | T L                                                            | artalom     |             | Logisztika | K        | ( <u>ö</u> nyvelés                      | Mellé                                             | <letek.< td=""><td></td><td></td><td></td></letek.<> |             |                     |      |
| Vevői visszáru                                    | Cikk-/szolg                                                    | áltatásfaji | Cikk        |            | •        |                                         |                                                   | Összefogla                                           | ás típusa   | Nincs összefoglalás | •    |
| <ul> <li>Kimenő előlegigénylés</li> </ul>         | # Cikk le                                                      | irása i     | Cikkszám    | Mennyiség  | Egységár | Engedmeny %                             | Kulcs                                             | Ar engedmeny utan                                    | Adokod      | Adokulcs            |      |
| 🗖 Kimenő előlegszámla                             |                                                                |             |             |            |          | 0,000                                   | 0,0000                                            |                                                      | 1420        |                     |      |
| 🗖 Kimenő számla                                   |                                                                |             |             |            |          |                                         |                                                   |                                                      |             |                     |      |
| Kimenő készpénzes számla                          |                                                                |             |             |            |          |                                         |                                                   |                                                      |             |                     | _    |
| Kimenő helyesbítő számla                          |                                                                |             |             |            |          |                                         |                                                   |                                                      |             |                     |      |
| Kimenő helyesbítő számla stornója                 | 4                                                              |             |             |            |          |                                         |                                                   |                                                      |             |                     | •    |
| Kimenő jóváírás                                   |                                                                |             |             |            |          |                                         |                                                   |                                                      |             |                     |      |
| 🔲 Kimenő előszámla                                | Értékesítő                                                     |             | -értékesítő | nélkül-    | • 🗉      |                                         |                                                   | Örrzeren (e                                          | naedmény né | สน                  |      |
| <ul> <li>Bizonylatlétrehozási varázsló</li> </ul> | Tulajdonos                                                     |             |             |            |          |                                         |                                                   | Engedmény                                            | 9           | 6                   |      |
| <ul> <li>Ismétlődő tranzakciók</li> </ul>         |                                                                |             |             |            |          |                                         |                                                   | Előleg össze                                         | sen<br>s    |                     | 0 Ft |
| 🔲 Ismétlődő tranzakciók sablonjai                 | 🗌 Eizetési me                                                  | abízások fi | iutása      |            |          |                                         |                                                   | Adó                                                  |             |                     |      |
| <ul> <li>Bizonylat nyomtatása</li> </ul>          | Megjegyzések                                                   |             |             |            |          |                                         |                                                   | Alkalmazott                                          | összeg      |                     | UPC  |
| <ul> <li>Felszólítás-varázsló</li> </ul>          |                                                                |             |             |            |          |                                         |                                                   | Esedékes eç                                          | yenleg      |                     |      |
| Bruttónyereség-újraszámítási varázsló             | Hozzáadás                                                      | Mégser      | m           |            |          |                                         |                                                   |                                                      | Másolás fo  | rrása Másolás c     | élia |

### 1. lépés a vevő kiválasztása

A vevő kiválasztásához kattintsunk a mezőben található 🥌 ikonra, vagy a billentyűzeten nyomjuk le a Tab billentyűt.

| Név<br>Tárgyalópartner<br>Vevőhivatkozási szám<br>Saját pénznem<br>Tartal<br>Cikk-/szolgáltatá<br>2<br>1<br>Cikk leírása<br>1<br>4<br>5<br>6<br>7<br>8<br>9                                                                                                    |                                                                                                    | ▲ ÜP kódja<br>120<br>CS0000<br>biolab<br>Bondbag<br>110<br>CedruskR<br>diseast  | ÜP típusa<br>Vevő<br>Vevő<br>Vevő<br>Vevő<br>Vevő         | Csoportkód<br>Magyar piac<br>Distribútorok<br>Distribútorok<br>Vevők<br>EU-n kívüli export<br>Vevők   | Státus<br>Könyvelési dátum<br>Esedékességi dátum<br>Bizonylat dátuma<br>Számlázási cím - hely<br>Manchester | Nyikott<br>2015.07.31<br>2015.07.31<br>ység Számlázási cím - utca<br>34 Highway 6 |
|----------------------------------------------------------------------------------------------------|----------------------------------------------------------------------------------------------------|---------------------------------------------------------------------------------|-----------------------------------------------------------|----------------------------------------------------------------------------------------------------|----------------------------------------------------------------------------------------------------|-----------------------------------------------------------------------------------|
| Fárgyalópartner<br>levőhivatkozási szám<br>Saját pénznem ▼<br>Lista<br>Kere<br>Tartal<br>1<br>Cikk-/szolgáltatá<br>1<br>1<br>4<br>5<br>6<br>7<br>8<br>9                                                                                                    |                                                                                                    | ↓ ÜP kódja<br>120<br>C50000<br>biolab<br>Bondbag<br>110<br>CedruskR<br>diseart  | ÜP típusa<br>Vevő<br>Vevő<br>Vevő<br>Vevő<br>Vevő         | Csoportkód<br>Magyar piac<br>Disztribútorok<br>Disztribútorok<br>Vevők<br>EU-n kívüli export<br>Vevők | Könyvelési dátum<br>Esedékességi dátum<br>Bizonylat dátuma<br>Számlázási cím - hely<br>Manchester           | 2015.07.31<br>2015.07.31<br>ység Számlázási cím - utca<br>34 Highway 6            |
| Zevőhivatkozási szám<br>Saját pérznem ▼<br>Lista<br>Kere<br>Tartal<br>1<br>Cikk-/szolgáltatá<br>2<br># Cikk leírása<br>1<br>5<br>6<br>7<br>8<br>9                                                                                                    | a: Üzleti partnerek<br>sés<br>ÜP neve<br>ABCD KR.<br>ADA Corporations<br>Biolab Zrt<br>Bondbag<br>CANDI KR.<br>CedruskR<br>Diamant kR    | ↓ ÜP kódja<br>120<br>C50000<br>biolab<br>Bondbag<br>110<br>CedruskŘ<br>disnart  | ÜP típusa<br>Vevő<br>Vevő<br>Vevő<br>Vevő<br>Vevő         | Csoportkód<br>Magyar piac<br>Disztribútorok<br>Disztribútorok<br>Vevők<br>EU-n kívüli export<br>Vevők | Esedékességi dátum<br>Bizonylat dátuma<br>Számlázási cím - hely<br>Manchester                               | 2015.07.31<br>ység Számlázási cím - utca<br>34 Highway 6                          |
| Tartal #<br>Cikk-/szolgáltatá 2<br># Cikk leírása 3<br>1 4<br>5 6<br>7 8<br>9 9                                                                                                    | a: Üzleti partnerek<br>sés //<br>DP neve<br>ABCD KR.<br>ADA Corporations<br>Biolab Zrt<br>Bondbag<br>CANDI KR.<br>CedruskR<br>Diamant kR | ↓ ÜP kódja<br>120<br>C50000<br>biolab<br>Bondbag<br>110<br>CedruskŘ<br>dianant  | ÜP típusa<br>Vevő<br>Vevő<br>Vevő<br>Vevő<br>Vevő<br>Vevő | Csoportkód<br>Magyar piac<br>Disztribútorok<br>Disztribútorok<br>Vevők<br>EU-n kívüli export<br>Vevők | Bizonylat dátuma<br>Számlázási cím - hely<br>Manchester                                                     | 2015.07.31<br>ység Számlázási cím - utca<br>34 Highway 6                          |
| Lista           Kere           Tartal         #           Cikk-/szolgáltatá         1           Zikk-/szolgáltatá         3           Čikk-leírása         3           Lista         4           Sola         6           Zikk         8           Sola         9 | a: Üzleti partnerek                                                                                                    | ↓ ÜP kódja<br>120<br>C50000<br>biolab<br>Bondbag<br>110<br>CedruskR<br>diseart  | ÜP típusa<br>Vevő<br>Vevő<br>Vevő<br>Vevő<br>Vevő<br>Vevő | Csoportkód<br>Magyar piac<br>Distribútorok<br>Distribútorok<br>Vevők<br>EU-n kívüli export<br>Vevők   | Számlázási cím - hely<br>Manchester                                                                         | ség Számlázási cím - utca                                                         |
| Tartal         #           Cikk-/szolgáltalá         1           2         4           3         4           5         6           8         9                                                                                                    | a: Uzieti partnerek<br>sés<br>ÜP neve<br>ABCD KR.<br>ADA Corporations<br>Biolab Zrt<br>Bondbag<br>CANDI KR.<br>CedruskR<br>Diamant kR    | ▲ ÜP kódja<br>120<br>C50000<br>biolab<br>Bondbag<br>110<br>Cedruskft<br>diamant | ÜP típusa<br>Vevő<br>Vevő<br>Vevő<br>Vevő<br>Vevő         | Csoportkód<br>Magyar piac<br>Disztribútorok<br>Disztribútorok<br>Vevők<br>EU-n kívüli export<br>Vevők | Számlázási cím - hely<br>Manchester                                                                         | ∟ L<br>ység Számlázási cím - utca<br>34 Highway 6                                 |
| Tartal         #           Cikk-/szolgáltatá         1           2         3           1         4           5         6           7         8           9         9                                                                                              | sés ÜP neve<br>ABCD KR.<br>ADA Corporations<br>Biolab Zrt<br>Bondbag<br>CANDI KR.<br>CedruskR<br>Diamant kR                              | ▲ ÜP kódja<br>120<br>C50000<br>biolab<br>Bondbag<br>110<br>Cedruskft<br>diamant | ÜP típusa<br>Vevő<br>Vevő<br>Vevő<br>Vevő<br>Vevő<br>Vevő | Csoportkód<br>Magyar piac<br>Disztribútorok<br>Disztribútorok<br>Vevők<br>EU-n kívüli export<br>Vevők | Számlázási cím - hely<br>Manchester                                                                         | ység Számlázási cím - utca<br>34 Highway 6                                        |
| Tartal         #           Cikk-/szolgáltatá         1           2         3           1         4           5         6           7         8           9         9                                                                                              | ÜP neve<br>ABCD KR,<br>ADA Corporations<br>Biolab Zrt<br>Bondbag<br>CANDI KR,<br>CedruskR<br>Diamant kR                                  | LiP kódja<br>120<br>C50000<br>biolab<br>Bondbag<br>110<br>Cedruskft<br>diamant  | ÜP típusa<br>Vevő<br>Vevő<br>Vevő<br>Vevő<br>Vevő         | Csoportkód<br>Magyar piac<br>Disztribútorok<br>Disztribútorok<br>Vevők<br>EU-n kívüli export<br>Vevők | Számlázási cím - hely<br>Manchester                                                                         | ység Számlázási cím - utca<br>34 Highway 6                                        |
| Cikk-/szolgáltatá<br># Cikk leírása<br>5<br>6<br>7<br>8<br>9                                                                                                    | ABCD KR.<br>ADA Corporations<br>Biolab Zrt<br>Bondbag<br>CANDI KR.<br>CedruskR<br>Diamant kR                                             | 120<br>C50000<br>biolab<br>Bondbag<br>110<br>Cedruskft<br>diamant               | Vevő<br>Vevő<br>Vevő<br>Vevő<br>Vevő                      | Magyar piac<br>Disztribútorok<br>Disztribútorok<br>Vevők<br>EU-n kívüli export<br>Vevők               | Manchester                                                                                                  | 34 Highway 6                                                                      |
| Cikk-/szolgáltatá 2<br># Cikk leírása 3<br>1 4<br>5<br>6<br>7<br>8<br>9                                                                                                    | ADA Corporations<br>Biolab Zrt<br>Bondbag<br>CANDI KR.<br>CedruskR<br>Diamant kR                                                         | C50000<br>biolab<br>Bondbag<br>110<br>Cedruskft<br>diamant                      | Vevő<br>Vevő<br>Vevő<br>Vevő                              | Disztribútorok<br>Disztribútorok<br>Vevők<br>EU-n kívüli export<br>Vevők                              | Manchester                                                                                                  | 34 Highway 6                                                                      |
| # Cikk leírása 3<br>1 4<br>5<br>6<br>7<br>8<br>8<br>9                                                                                                    | Biolab Zrt<br>Bondbag<br>CANDI KR.<br>Cedruskft<br>Diamant kft                                                                           | biolab<br>Bondbag<br>110<br>Cedruskft<br>diamant                                | Vevő<br>Vevő<br>Vevő<br>Vevő                              | Disztribútorok<br>Vevők<br>EU-n kívüli export<br>Vevők                                                |                                                                                                    |                                                                                   |
| 1 4<br>5<br>6<br>7<br>8<br>9                                                                                                    | Bondbag<br>CANDI KR.<br>CedruskR<br>Diamant KR                                                                                           | Bondbag<br>110<br>Cedruskft<br>diamapt                                          | Vevő<br>Vevő<br>Vevő                                      | Vevők<br>EU-n kívüli export<br>Vevők                                                                  |                                                                                                    |                                                                                   |
| 5<br>6<br>7<br>8<br>9                                                                                                    | CANDI KR.<br>Cedruskft<br>Diamant kft                                                                                                    | 110<br>Cedruskft<br>diamapt                                                     | Vevő<br>Vevő                                              | EU-n kívüli export<br>Vevők                                                                           |                                                                                                    |                                                                                   |
| 6<br>7<br>8<br>9                                                                                                    | Cedruskft<br>Diamant kft                                                                                                    | Cedruskft                                                                       | Vevő                                                      | Vevők                                                                                                 |                                                                                                    |                                                                                   |
| 7<br>8<br>9                                                                                                    | Diamant kft                                                                                                    | diamant                                                                         |                                                           |                                                                                                    |                                                                                                    |                                                                                   |
| 8 9                                                                                                    |                                                                                                    | alaman                                                                          | Vevő                                                      | Disztribútorok                                                                                        | Zalaegerszeg                                                                                                | Ola u                                                                             |
| 9                                                                                                    | Dmcis                                                                                                    | Dmcis                                                                           | Vevő                                                      | Vevők                                                                                                 |                                                                                                    |                                                                                   |
|                                                                                                    | Earthshaker Corporation Kft.                                                                                                    | ⊂40000                                                                          | Vevő                                                      | Nagyvállalatok                                                                                        | Budapest                                                                                                    | Németvölgyi út. 21.                                                               |
| 10                                                                                                    | Egyszeri vevő                                                                                                    | ⊂99999                                                                          | Vevő                                                      | Kisvállalatok                                                                                         |                                                                                                    |                                                                                   |
| 11                                                                                                    | Eurest                                                                                                    | 56789                                                                           | Vevő                                                      | Vevők                                                                                                 | Ács                                                                                                    | Fő                                                                                |
| 4 12                                                                                                    | Facebookmail                                                                                                    | Facebookmail                                                                    | Vevő                                                      | Vevők                                                                                                 |                                                                                                    |                                                                                   |
| 13                                                                                                    | Fa-Feri Kft                                                                                                    | 012                                                                             | Vevő                                                      | faipar                                                                                                | Nagykanizsa                                                                                                 | Kossuth                                                                           |
| 14                                                                                                    | Foglaljvelunk                                                                                                    | Foglaljvelunk                                                                   | Vevő                                                      | Vevők                                                                                                 |                                                                                                    |                                                                                   |
| rtékesítő 15                                                                                                    | FranBC Kft.                                                                                                    | 100                                                                             | Vevő                                                      | EU export                                                                                             |                                                                                                    |                                                                                   |
| ulajdonos 16                                                                                                    | Füszért Kft.                                                                                                    | 121                                                                             | Vevő                                                      | Magyar piac                                                                                           |                                                                                                    |                                                                                   |
|                                                                                                    | 4                                                                                                    |                                                                                 |                                                           |                                                                                                    |                                                                                                    | •                                                                                 |
|                                                                                                    |                                                                                                    |                                                                                 |                                                           |                                                                                                    |                                                                                                    |                                                                                   |
| Fizetési megbíz.                                                                                                    | álasztás Mégsem Új                                                                                                    |                                                                                 |                                                           |                                                                                                    |                                                                                                    |                                                                                   |
| 1egjegyzések                                                                                                    |                                                                                                    |                                                                                 |                                                           |                                                                                                    | Alkalmazott összeg                                                                                          |                                                                                   |
|                                                                                                    |                                                                                                    |                                                                                 |                                                           |                                                                                                    | Esedékes egyenleg                                                                                           |                                                                                   |

A megnyíló kiválasztó ablakban lehetőségünk nyílik keresésre, az ablak tetejét található keresés mező segítségével.

Mindig azon adat alapján kereshetünk éppen, amely oszlopcíme mellett található a fekete háromszög. A kereséskor ahogy elkezdjük írni pl. az Üzleti partner nevét a rendszer automatikusan a megfelelő adathoz ugrik

| 51 | a: Üzleti partnerek         |               |           |                |                          | _                     |
|----|-----------------------------|---------------|-----------|----------------|--------------------------|-----------------------|
| r  | esés <mark>mo</mark>        |               |           |                |                          |                       |
| •  | ÜP neve                     | 🔺 ÜP kódja    | ÜP típusa | Csoportkód     | Számlázási cím - helység | Számlázási cím - utca |
| 0  | Mosaic BS Kft.              | mosaic        | Vevő      | Disztribútorok |                          |                       |
| 1  | Nagy                        | 66666         | Vevő      | faipar         |                          |                       |
| 2  | Norm Thompson Hungária Kft. | C20000        | Vevő      | Konstruktőrök  | Budapest                 | Szépidő u. 23.        |
| 33 | NYUGTA                      | NYUGTA        | Vevő      | Disztribútorok |                          |                       |
| 34 | Parameter Technologia nyRT. | C23900        | Vevő      | HighTech cégek | Budapest                 | Bécsi út 34.          |
| 35 | Piroska Zoltán              | 123           | Vevő      | faipar         | nagykanizsa              | kossuth 2             |
| 36 | Poggyaszosszel              | Poggyaszoss   | ze Vevő   | Vevők          |                          |                       |
| 37 | Richter Gedeon Rt.          | L10002        | Érdeklődő | Vevők          | Budapest                 | Virányos út 1.        |
| 38 | salestanacsado              | salestanacsad | c Vevő    | Vevők          |                          |                       |
| 39 | Sárközi Tibor               | UJVEVO01      | Vevő      | Disztribútorok |                          |                       |
| 40 | SG Electronics Ltd          | ⊂60000        | Vevő      | Gyártó cégek   | Hamburg                  | Zum Gustpark 10       |
| 41 | Sky Systems Ltd.            | ⊂70000        | Vevő      | Kisvállalatok  | Wien                     | Ingrid str. 20.       |
| 42 | Slovik Kft.                 | 101           | Vevő      | EU export      |                          |                       |
| 43 | Tóth Krisztina              | 800405        | Vevő      | Disztribútorok | Zalaegerszeg             | Ola út 44.            |
| 44 | uj partner                  | uj partner    | Vevő      | Disztribútorok |                          |                       |
| 45 | Varga Péter                 | Varga Péter   | Vevő      | Vevők          |                          |                       |
|    | 4                           |               |           |                |                          | •                     |

# 2. lépés A bizonylat számkörének kiválasztása (több számkör használata esetén)

Másik nagyon fontos mező a bizonylat megfelelő számkörének kiválasztása.

Tehát ha pl. több számkört használunk a kimenő számlák rögzítéséhez pl. belföldi/külföldi kimenő számlákat külön-külön, akkor ügyelnünk kell arra, hogy mindig a megfelelő számkört válasszuk ki. Amennyiben egy számkört használunk, akkor ilyen teendőnk nincsen, hiszen a rendszer az alapértelmezett számkört automatikusan kiosztja.

| Kimenő számla        |                     |          |           |            |
|----------------------|---------------------|----------|-----------|------------|
| Vevő                 | 📫 mosaic            | Szám     | 15BKSZ    | 197        |
| Név                  | Mosaic BS Kft.      | Státus   | 15BKSZ    | Nyitott    |
| Tárgyalópartner      | 📫 Sárközi Tibor 🔹 🤊 | Könyve   | 15KKSZ    | 2015.07.31 |
| Vevőhivatkozási szám |                     | Esedéke  | Manuális  | 2015.08.03 |
| ÜP-pénznem           | ▼ Ft ▼              | Bizonyla | at dátuma | 2015.07.31 |
|                      |                     | Manuáli  | s szám    |            |
|                      |                     |          |           |            |
|                      |                     |          |           |            |

# 3. lépés dátumok megadása

A következő lépés a dátumok megadása. Ezeknél azt érdemes tudni, hogyha a rögzítendő dátum a mai napnak felel meg, akkor a mezőben elegendő egy \*-ot

vagy akár milyen betűt beírnunk és egy Tab billentyűt nyomni. Ennek hatására a rendszer automatikusan beírja a mai napi dátumot.

| Státus                | Nyitott    | Státus                | Nyitott    |
|-----------------------|------------|-----------------------|------------|
| Könyvelési/Telj dátum | *          | Könyvelési/Telj dátum | 2015.07.29 |
| Érvényesség IG:       |            | Érvényesség IG:       |            |
| Bizonylatdátum        | 2015.07.29 | Bizonylatdátum        | 2015.07.29 |
| Manuális szám         |            | Manuális szám         |            |

Ha a rögzítendő dátum az aktuális év és hónap x. napja, akkor elegendő csak a napot, tehát pl. 03-at beírnunk és ezt követően pedig egy Tab billentyűt nyomnunk. Ennek hatására a rendszer automatikusan beírja a megfelelő dátumot.

| Státus                | Nyitott    | Státus                | Nyitott    |
|-----------------------|------------|-----------------------|------------|
| Könyvelési/Telj dátum | 03         | Könyvelési/Telj dátum | 2015.07.03 |
| Érvényesség IG:       |            | Érvényesség IG:       |            |
| Bizonylatdátum        | 2015.07.29 | Bizonylatdátum        | 2015.07.03 |
| Manuális szám         |            | Manuális szám         |            |

Amennyiben az év az éppen aktuális a hónap viszont nem és a nap sem tehát pl. most július van és mi egy február 3-ai kimenő számlát szeretnénk rögzíteni, akkor ehhez a 0203-at kell beírnunk a mezőbe.

| Státus                | Nyitott    | Státus                | Nyitott    |
|-----------------------|------------|-----------------------|------------|
| Könyvelési/Telj dátum | 0203       | Könyvelési/Telj dátum | 2015.02.03 |
| Érvényesség IG:       |            | Érvényesség IG:       |            |
| Bizonylatdátum        | 2015.07.03 | Bizonylatdátum        | 2015.02.03 |
| Manuális szám         |            | Manuális szám         |            |

Ha az év sem az éppen aktuális tehát egy tavalyi kimenő számlát rögzítenénk, akkor pedig az évet is tehát pl. 140101 is be kell írnunk a mezőbe.

| Státus                | Nyitott    | Státus                | Nyitott    |
|-----------------------|------------|-----------------------|------------|
| Könyvelési/Telj dátum | 140101     | Könyvelési/Telj dátum | 2014.01.01 |
| Érvényesség IG:       |            | Érvényesség IG:       |            |
| Bizonylatdátum        | 2015.02.03 | Bizonylatdátum        | 2014.01.01 |
| Manuális szám         |            | Manuális szám         |            |

#### 4. lépés Megfelelő pénznem kiválasztása

Az Üzleti partner törzsadatánál beállított pénznemet a rendszer automatikusan felajánlja, amennyiben az üzleti partner pénzneme minden pénznem akkor pl. ha tegyük fel egy másik pénznemben szeretnénk kimenő számlát rögzíteni az adott

üzleti partnerünknek a megszokottól eltérően, akkor lehetőségünk van megváltoztatni.

| Kimenő számla                                                                                             |                                                                                                    | Üzletipartner-tör                                                             | zsadatok                                               |                                                                                                    |                                                                                       |
|----------------------------------------------------------------------------------------------------|----------------------------------------------------------------------------------------------------|-------------------------------------------------------------------------------|--------------------------------------------------------|----------------------------------------------------------------------------------------------------|---------------------------------------------------------------------------------------|
| Vevő ⇔ 110<br>Név CANDI KŘ.<br>Tárgyalópartner<br>Vevőhivatkozási szám<br>ÜP-pénznem ▼ Ft                 |                                                                                                    | Kód Manuális<br>Név<br>Név idegen nyelven<br>Csoport<br>Pénznem<br>EU Adószám | CANDI KR.<br>CANDI KR.<br>EU-n kívüli export<br>Forint | ▼<br>Számlaegyenleg<br>Szálltások<br>▼ Rendelések<br>▼<br>Üzleti lehetőségek                          | Saját pénznem ▼<br>0,00<br>0,00<br>0,00                                               |
| Kimenő számla                                                                                             |                                                                                                    | Üzletipartner-törz:                                                           | sadatok                                                |                                                                                                    |                                                                                       |
| Vevő ⇔mosaic<br>Név Mosaic SK<br>Járgyalópartner ⇔Skrköä Tibo<br>Vevőhivatkozás szám<br>ÜP-pénznem ♥ Ft ♥ | €<br>₹                                                                                                    | Név<br>Név<br>Név degen nyelven<br>Csoport<br>Pénznem<br>EU Adöszám           | Mosaic BS KR.<br>Disztribútorok V<br>Minden pénznem V  | Számlaegyenleg<br>Szállások<br>Rendelések<br>Úzleti lehetőségek                                       | Sajak perz/rem<br>→ 27.209.399,00 1<br>→ 37.201,750,00 1<br>→ 8.314,769,00 1<br>→ 2 1 |
|                                                                                                    | Kimenő számla<br>Verő © mozak<br>Nér Mozak 2<br>Tárgyalópartner © Sárkös T<br>Verðhivakozási szám<br>© pénznem ♥ R<br>2 Z -<br>EUR - | kit.<br>bor ♥<br>Dollar<br>Česká Koruna<br>Euro<br>Forint                     | Salm<br>Silato<br>Esdek<br>Bioonyl<br>Manuâb           | 159KSZ ▼ 137<br>Nykott<br>Iési délum 215.07.31<br>zség délum 215.08.03<br>215.07.31<br>zsém 215.07.31 |                                                                                       |

### 5. lépés A Kimenő számlán szereplő cikkek kiválasztása

Ez ugyan úgy történik, mint a vevő kiválasztása, tehát kattintsunk bele a cikkleírás mezőbe, majd nyomjuk le a Tab billentyűt / vagy egérrel kattintsunk a mezőben található ikonra és a megnyíló ablakban válasszuk ki a kimenő számlán szerepeltetni kívánt cikkeket.

| levő                 | more      | aic      |                         |            |                    |                 | C.,              | m 155      | KSZ 💌 1   | 97                            | A      | _  |
|----------------------|-----------|----------|-------------------------|------------|--------------------|-----------------|------------------|------------|-----------|-------------------------------|--------|----|
| Jáv                  | Mos       | sic BS I | <i>(</i> θ              |            |                    |                 | Sta              | hus        | NDZ N     | witett                        |        |    |
| árovalópartner       | ⇒ Sárk    | özi Tib  | or 🔻 🗐                  | 0          |                    |                 | KÖ               | norelési r | látum 2   | 015.07.31                     |        |    |
| evőhivatkozási szán  | 1         |          |                         |            |                    |                 | Ese              | dékesséd   | i dátum 2 | 015.08.03                     |        |    |
| )P-pénznem           | ▼ Ft      |          | •                       |            |                    |                 | Biz              | onylat dá  | tuma 2    | 015.07.31                     |        |    |
|                      |           |          |                         |            |                    |                 |                  |            |           |                               |        |    |
|                      |           |          |                         |            |                    |                 | Ma               | nuális szá | m         |                               |        |    |
|                      |           |          |                         |            |                    |                 |                  |            |           |                               |        |    |
|                      |           |          |                         |            |                    |                 |                  |            |           |                               |        |    |
| Tartalor             | n         |          | Logisztika              |            | K <u>ö</u> nyvelés | M               | ellékletek       |            |           |                               |        |    |
| وتليل المعام الملاحة | a zatu    | Lick     | a: Cikkak               |            |                    |                 |                  |            |           | 1                             |        | TF |
| CIRK-/szoigaitatasr  |           | LISC     |                         |            |                    |                 |                  |            |           |                               |        |    |
| # CIKK IEIrasa       | CIRRSZO   | Kere     | esés                    |            |                    |                 |                  |            |           |                               |        |    |
| 1                    | 3         | #        | Cikk leírása            |            | Cikkszám           | Cikkcsoport     | Gyártó           |            | Raktáron  | Sarzsszám kezelése [igen/nem] | Soroz. |    |
| _                    |           | 1        | Alaplap P4 Turbo        |            | C00001             | Cikkek          | IBM              |            | 18.00     | ) Nem                         | Nem    |    |
|                      |           | 2        | Alaplap P4 Turbo - Asi  | us Chipset | C00002             | Cikkek          | IBM              |            | -25,00    | 0 Nem                         | Nem    |    |
|                      |           | 3        | Alufelni                |            | Y felni 02         | Cikkek          | - gyártó nem ism | ert -      | 0,00      | 0 Nem                         | Nem    |    |
|                      |           | 4        | Auto klíma              |            | Y klima 02         | Cikkek          | - gyártó nem ism | ert -      | 0,00      | 0 Nem                         | Nem    |    |
|                      | _         | 5        | behúzó henger           |            | CA1002             | faipari gép opc | CasadeiBusellato |            | 0,00      | 0 Nem                         | Igen   |    |
|                      |           | 6        | Bérgyártás 01           |            | bergyartas01       | Cikkek          | - gyártó nem ism | ert -      | 0,00      | 0 Nem                         | Nem    |    |
| 4                    |           | 7        | cikk                    |            | cikk               | Cikkek          | - gyártó nem ism | ert -      | -1,00     | 0 Nem                         | Nem    |    |
| •                    |           | 8        | Copper cipő             |            | 022-123            | Munkavédelem    | COPPER           |            | -421,00   | 0 Nem                         | Nem    |    |
|                      |           | 9        | Copper cipő dupli       |            | 022-124            | Munkavédelem    | COPPER           |            | -118,00   | 0 Nem                         | Nem    |    |
| tékesítő             | -érté     | 10       | Cross kerékpár          |            | 1002               | Kerékpár        | - gyártó nem ism | ert -      | -114,00   | 0 Nem                         | Nem    |    |
| ulajdonos            |           | 11       | Cross váz               |            | 5002               | Váz             | - gyártó nem ism | ert -      | -32,00    | 0 Nem                         | Nem    |    |
|                      |           | 12       | Egér USB                |            | ⊂00010             | Cikkek          | Dell             |            | 115,00    | 0 Nem                         | Nem    |    |
|                      |           | 13       | Eloleg                  |            | Eloleg             | szolgáltatások  | - gyártó nem ism | ert -      | 0,00      | 0 Nem                         | Nem    |    |
|                      |           | 14       | Első kerék acél         |            | 6000               | Első kerék      | - gyártó nem ism | ert -      | 776,00    | 0 Nem                         | Nem    |    |
| Fizetési megbízás    | ok futása | 15       | Első kerék alu          |            | 6001               | Első kerék      | - gyártó nem ism | ert -      | 1.848,00  | 0 Nem                         | Nem    |    |
| egjegyzések          |           | 16       | Elszívó harmónika tarti | ó fém      | 0536218721         | Tartozékok      | SCM              |            | 28,00     | 0 Nem                         | Nem    |    |
|                      |           | 17       | Fagyasztott hal         |            | 00100              | fagyasztott ten | - gyártó nem ism | ert -      | 7,44      | ) Igen                        | Nem    |    |
|                      |           |          | 4                       |            |                    |                 |                  |            |           |                               |        | 1  |

Egyszerre akár többet is kiválaszthatunk. Ha a kiválasztani kívánt cikkek egymás alatt találhatók, akkor kattintsunk az első kiválasztandó cikkre, majd nyomjuk le a Shift billentyűt és ezzel egyidőben kattintsunk az utolsó kiválasztandó cikkre.

| List | a: Cikkek                       |              |                  |                       |           |                               |       |    |
|------|---------------------------------|--------------|------------------|-----------------------|-----------|-------------------------------|-------|----|
| Kere | esés                            |              |                  |                       |           |                               |       |    |
| #    | Cikk leírása 🛛                  | . Cikkszám   | Cikkcsoport      | Gyártó                | Raktáron  | Sarzsszám kezelése [igen/nem] | Soroz |    |
| 1    | Alaplap P4 Turbo                | C00001       | Cikkek           | IBM                   | 18,000    | Nem                           | Nem   | -  |
| 2    | Alaplap P4 Turbo - Asus Chipset | ⊂00002       | Cikkek           | IBM                   | -25,000   | Nem                           | Nem   |    |
| 3    | Alufelni                        | Y felni 02   | Cikkek           | - gyártó nem ismert - | 0,000     | Nem                           | Nem   | 11 |
| 4    | Auto klíma                      | Y klima 02   | Cikkek           | - gyártó nem ismert - | 0,000     | Nem                           | Nem   |    |
| 5    | behúzó henger                   | CA1002       | faipari gép opc  | CasadeiBusellato      | 0,000     | Nem                           | Igen  |    |
| 6    | Bérgyártás 01                   | bergyartas01 | Cikkek           | - gyártó nem ismert - | 0,000     | Nem                           | Nem   |    |
| 7    | cikk                            | cikk         | Cikkek           | - gyártó nem ismert - | -1,000    | Nem                           | Nem   |    |
| 8    | Copper cipő                     | 022-123      | Munkavédelem     | COPPER                | -421,000  | Nem                           | Nem   |    |
| 9    | Copper cipő dupli               | 022-124      | Munkavédelem     | COPPER                | -118,000  | Nem                           | Nem   |    |
| 10   | Cross kerékpár                  | 1002         | Kerékpár         | - gyártó nem ismert - | -114,000  | Nem                           | Nem   |    |
| 11   | Cross váz                       | 5002         | Váz              | - gyártó nem ismert - | -32,000   | Nem                           | Nem   |    |
| 12   | Egér USB                        | ⊂00010       | Cikkek           | Dell                  | 115,000   | Nem                           | Nem   |    |
| 13   | Eloleg                          | Eloleg       | szolgáltatások   | - gyártó nem ismert - | 0,000     | Nem                           | Nem   |    |
| 14   | Első kerék acél                 | 6000         | Első kerék       | - gyártó nem ismert - | 776,000   | Nem                           | Nem   |    |
| 15   | Első kerék alu                  | 6001         | Első kerék       | - gyártó nem ismert - | 1.848,000 | Nem                           | Nem   |    |
| 16   | Elszívó harmónika tartó fém     | 0536218721   | Tartozékok       | SCM                   | 28,000    | Nem                           | Nem   |    |
| 17   | Fagyasztott hal                 | 00100        | fagyasztott tenç | - gyártó nem ismert - | 7,440     | Igen                          | Nem   | -  |
|      | •                               |              |                  |                       |           |                               | •     |    |
| 1/2  | duration Materia                | 2            |                  |                       |           |                               |       |    |
| KD   | valasztas Miegsem U             | 1            |                  |                       |           |                               |       |    |

Ha a kiválasztandó cikkek nem egymás alatt helyezkednek el, hanem a listában össze- vissza, akkor kattintsunk az elsőre amit ki szeretnénk választani, majd nyomjuk folyamatosan Ctrl billentyűt és vele egyidőben jelöljük ki a többi cikket.

| .ista: Cikkek           |                    |                 |                          |           |                               |       |   |
|-------------------------|--------------------|-----------------|--------------------------|-----------|-------------------------------|-------|---|
| Keresés                 |                    |                 |                          |           |                               |       |   |
| # Cikk leírása          | 🔺 Cikkszám         | Cikkcsoport     | Gyártó                   | Raktáron  | Sarzsszám kezelése [igen/nem] | Soroz |   |
| 1 Alaplap P4 Turbo      | C00001             | Cikkek          | IBM                      | 18,000    | Nem                           | Nem   |   |
| 2 Alaplap P4 Turbo - A  | sus Chipset C00002 | Cikkek          | IBM                      | -25,000   | Nem                           | Nem   |   |
| 3 Alufelni              | Y felni 02         | Cikkek          | - gyártó nem ismert -    | 0,000     | Nem                           | Nem   |   |
| 4 Auto klíma            | Y klima 02         | : Cikkek        | - gyártó nem ismert -    | 0,000     | Nem                           | Nem   |   |
| 5 behúzó henger         | CA1002             | faipari gép ope | ci CasadeiBusellato      | 0,000     | Nem                           | Igen  | - |
| 6 Bérgyártás 01         | bergyarta          | s01 Cikkek      | - gyártó nem ismert -    | 0,000     | Nem                           | Nem   |   |
| 7 cikk                  | cikk               | Cikkek          | - gyártó nem ismert -    | -1,000    | Nem                           | Nem   |   |
| 3 Copper cipő           | 022-123            | Munkavédelen    | n COPPER                 | -421,000  | Nem                           | Nem   |   |
| 9 Copper cipő dupli     | 022-124            | Munkavédelen    | n COPPER                 | -118,000  | Nem                           | Nem   |   |
| 10 Cross kerékpár       | 1002               | Kerékpár        | - gyártó nem ismert -    | -114,000  | Nem                           | Nem   |   |
| 11 Cross váz            | 5002               | Váz             | - gyártó nem ismert -    | -32,000   | Nem                           | Nem   |   |
| 12 Egér USB             | ⊂00010             | Cikkek          | Dell                     | 115,000   | Nem                           | Nem   |   |
| 13 Eloleg               | Eloleg             | szolgáltatások  | - gyártó nem ismert -    | 0,000     | Nem                           | Nem   |   |
| 14 Első kerék acél      | 6000               | Első kerék      | - gyártó nem ismert -    | 776,000   | Nem                           | Nem   |   |
| 15 Első kerék alu       | 6001               | Első kerék      | - gyártó nem ismert -    | 1,848,000 | Nem                           | Nem   |   |
| 16 Elszívó harmónika ta | rtó fém 053621872  | 1 Tartozékok    | SCM                      | 28,000    | Nem                           | Nem   |   |
| 17 Fagyasztott hal      | 00100              | fagyasztott ten | iç - gyártó nem ismert - | 7,440     | Igen                          | Nem   | - |
| •                       |                    |                 |                          |           |                               | •     |   |
| Kiválasztás Mégser      | n Új               |                 |                          |           |                               |       |   |

Ha kiválasztottuk a termékeket, akkor kattintsunk a Kiválasztás gombra.

| List | a: Cikkek                       |              |                 |                       |           |                               |       |   |
|------|---------------------------------|--------------|-----------------|-----------------------|-----------|-------------------------------|-------|---|
| Ker  | esés                            |              |                 |                       |           |                               |       |   |
| #    | Cikk leírása 🔺                  | . Cikkszám   | Cikkcsoport     | Gyártó                | Raktáron  | Sarzsszám kezelése [igen/nem] | Soroz |   |
| 1    | Alaplap P4 Turbo                | ⊂00001       | Cikkek          | IBM                   | 18,000    | Nem                           | Nem   |   |
| 2    | Alaplap P4 Turbo - Asus Chipset | C00002       | Cikkek          | IBM                   | -25,000   | Nem                           | Nem   |   |
| 3    | Alufelni                        | Y felni 02   | Cikkek          | - gyártó nem ismert - | 0,000     | Nem                           | Nem   |   |
| 4    | Auto klíma                      | Y klima 02   | Cikkek          | - gyártó nem ismert - | 0,000     | Nem                           | Nem   |   |
| 5    | behúzó henger                   | CA1002       | faipari gép opc | i CasadeiBusellato    | 0,000     | Nem                           | Igen  |   |
| 6    | Bérgyártás 01                   | bergyartas01 | Cikkek          | - gyártó nem ismert - | 0,000     | Nem                           | Nem   |   |
| 7    | cikk                            | cikk         | Cikkek          | - gyártó nem ismert - | -1,000    | Nem                           | Nem   |   |
| 8    | Copper cipő                     | 022-123      | Munkavédelem    | COPPER                | -421,000  | Nem                           | Nem   |   |
| 9    | Copper cipő dupli               | 022-124      | Munkavédelem    | COPPER                | -118,000  | Nem                           | Nem   |   |
| 10   | Cross kerékpár                  | 1002         | Kerékpár        | - gyártó nem ismert - | -114,000  | Nem                           | Nem   |   |
| 11   | Cross váz                       | 5002         | Váz             | - gyártó nem ismert - | -32,000   | Nem                           | Nem   |   |
| 12   | Egér USB                        | ⊂00010       | Cikkek          | Dell                  | 115,000   | Nem                           | Nem   |   |
| 13   | Eloleg                          | Eloleg       | szolgáltatások  | - gyártó nem ismert - | 0,000     | Nem                           | Nem   |   |
| 14   | Első kerék acél                 | 6000         | Első kerék      | - gyártó nem ismert - | 776,000   | Nem                           | Nem   |   |
| 15   | Első kerék alu                  | 6001         | Első kerék      | - gyártó nem ismert - | 1.848,000 | Nem                           | Nem   |   |
| 16   | Elszívó harmónika tartó fém     | 0536218721   | Tartozékok      | SCM                   | 28,000    | Nem                           | Nem   |   |
| 17   | Fagyasztott hal                 | 00100        | fagyasztott ten | - gyártó nem ismert - | 7,440     | Igen                          | Nem   | - |
|      | •                               | 333<br>333   |                 |                       |           |                               | Þ     |   |
| Ki   | rálasztás Mégsem Ú              | i            |                 |                       |           |                               |       |   |

Ennek hatására az ablakban kiválasztott cikkek bemásolódnak a kimenő számla felületére.

| lime  | nő számla                     |                 |            |              |             |        |                  |                    |              |                   |          |
|-------|-------------------------------|-----------------|------------|--------------|-------------|--------|------------------|--------------------|--------------|-------------------|----------|
| Vevő  |                               | ⇒ mosaic        |            | ]            |             |        | Szám             | 15BKSZ             | <b>*</b> 197 |                   |          |
| Név   |                               | Mosaic BS Kf    | t.         | j            |             |        | Státus           |                    | Nyite        | ott               |          |
| Tárgy | alópartner                    | 📫 Sárközi Tiboi | r 🏾 🤊      | 18           |             |        | Könyvelé         | si dátum           | 2015         | .07.31            |          |
| VevőH | nivatkozási szám              |                 |            | ]            |             |        | Esedékes         | ségi dátum         | 2015         | .08.03            |          |
| ÜP-pé | nznem                         | ▼ Ft ▼          | J          |              |             |        | Bizonylat        | dátuma             | 2015         | .07.31            |          |
|       |                               |                 |            |              |             |        | Manuális         | szám               |              |                   |          |
|       | Tartalom                      |                 | Logisztika | K <u>ö</u> n | yvelés      | Mellék | letek            |                    |              |                   |          |
| Cikl  | <-/szolgáltatásfaji           | Cikk            |            | •            |             |        | Összefog         | glalás típus:      | a Ninc       | s összefoglalás   | •        |
| #     | Cikk leírása                  | Cikkszám        | Mennyiség  | Egységár     | Engedmény % | Kulcs  | Ár engedmény utá | n Adá              | kód          | Adókulcs          |          |
| 1     | aplap P4 Turb                 | ⇒ ⊂00001        | 1          | 80.000,00 Ft | 0,0000      | 0,0000 | 80.000,0         | 00 Ft K20          |              | 25                |          |
| 2     | Alufelni                      | 📫 Y felni 02    | 1          | 25.000,00 Ft | 0,0000      | 0,0000 | 25.000,0         | 00 Ft K20          |              | 25                |          |
| 3     | Copper cipő                   | -> 022-123      | 1          | 10.000,00 Ft | 0,0000      | 0,0000 | 10.000,0         | 00 Ft K20          |              | 25                |          |
| 4     | Első kerék alu                | -> 6001         | 1          |              | 0,0000      | 0,0000 |                  | K20                |              | 25                |          |
| 5     |                               |                 |            |              | 0,0000      | 0,0000 |                  | K20                |              | 25                |          |
|       |                               |                 |            |              |             |        |                  |                    |              |                   |          |
|       |                               |                 |            |              |             |        |                  |                    |              |                   |          |
|       |                               |                 |            |              |             |        |                  |                    |              |                   | -        |
|       | •                             |                 |            |              |             |        |                  |                    |              |                   | •        |
| rtéke | sítő                          | -értékesítő n   | élkül- 🔻   | 0            |             |        | Összesen         | (engedmér          | ny néli      | 115               | 5.000 Ft |
| ulajd | onos                          |                 |            |              |             |        | Engedmé          | ny                 | 96           |                   |          |
|       |                               |                 |            |              |             |        | Előleg öss       | szesen             |              |                   |          |
|       |                               |                 |            |              |             |        | Kerek            | ultés              |              |                   | 0 Ft     |
| Ei    | atári maghízárok              | 6 diána         |            |              |             |        | Adó              |                    |              | 28                | 3.750 Ft |
| _ Pla | evesi megoizasok<br>evesiesti | Turdaa          |            | 1            |             |        | Osszesen         |                    |              | 143               | 3.750 Ft |
| negje | giyzesek                      |                 |            |              |             |        | Alkalmazo        | ott összeg         | _            |                   | 250 51   |
| Line  | áadár Mán                     |                 |            |              |             |        | Esedékes         | egyenleg<br>Mároli | ie forries   | 143<br>Márolás cá | 3.750 Ft |

6. lépés Mennyiségek és egységárak megadása

Adjuk meg a cikkekhez rögzíteni kívánt mennyiségeket és egységárakat. Az egységár ha árlistában, kedvezményben stb. szerepel, akkor a rendszer automatikusan felajánlja az ott megadottakat.

| -<br>ik | k-/szolaáltatásfa | ni Cikk   |              | •                | ö         | sszefoglalás típusa | Nincs összefoglalás |          |
|---------|-------------------|-----------|--------------|------------------|-----------|---------------------|---------------------|----------|
| #       | P-katalógus       | Mennyiség | Gyártói szám | Egys             | :égár     | Engedmény %         | Ár engedmény után   |          |
| 1       | -                 | 1         |              | 80.0             | 100,00 Ft | 0,0000              | 80.000,00 Ft        |          |
| 2       | •                 | 5         |              | 25.000,00 Ft     |           | 0,0000              | 25.000,00 Ft        |          |
| 3 7     |                   | 79.2      |              | 200,00 Ft 0,0000 |           | 79.200,00 Ft        |                     |          |
| 4       | •                 | 3         |              |                  |           | 0,0000              |                     | <b>±</b> |
| 5       |                   |           |              |                  |           | 0,0000              |                     | +        |
|         |                   |           |              |                  |           |                     |                     | -        |
|         |                   |           |              |                  |           |                     |                     | w        |
|         | 4                 |           |              |                  |           |                     | •                   |          |

# 7. lépés A bizonylat mentése

Ha minden adatot kitöltöttünk, akkor nincs más dolgunk mint rákattintani az ablak alján található Hozzáadás gombra.

| Kime  | nő számla           |                 |            |              |             |        |                   |                                                     |        |               |          |
|-------|---------------------|-----------------|------------|--------------|-------------|--------|-------------------|-----------------------------------------------------|--------|---------------|----------|
| Vevő  |                     | ⇒ mosaic        |            | 1            |             |        | Szám 15B          | <sz td="" •<=""><td>197</td><td></td><td></td></sz> | 197    |               |          |
| Név   |                     | Mosaic BS Kft   | t.         | Ĩ            |             |        | Státus            |                                                     | Nyitot | t             |          |
| Tárg  | yalópartner         | 📫 Sárközi Tibor | · •        | 13           |             |        | Könyvelési d      | átum                                                | 2015.0 | )7.31         |          |
| Vevő  | hivatkozási szám    |                 |            | ]            |             |        | Esedékesség       | dátum                                               | 2015.0 | 8.03          |          |
| ÜP-p  | énznem              | ▼ Ft ▼          |            |              |             |        | Bizonylat dát     | uma                                                 | 2015.0 | 07.31         |          |
|       |                     |                 |            |              |             |        | Manuális szár     | n                                                   |        |               |          |
|       | Tartalom            |                 | Logisztika | K <u>ö</u> n | yvelés      | Mellék | detek             |                                                     |        |               |          |
| Cił   | k-/szolgáltatásfaji | Cikk            |            |              |             |        | Összefoglalá      | s típusa                                            | Nincs  | összefoglalás | -        |
| #     | Cikk leírása        | Cikkszám        | Mennyiség  | Egységár     | Engedmény % | Kulcs  | Ár engedmény után | Adókód                                              |        | Adókulcs      |          |
| 1     | Alaplap P4 Turb     | ⇔ ⊂00001        | 1          | 80.000,00 Ft | 0,0000      | 0,0000 | 80.000,00 F       | t K20                                               |        | 25            |          |
| 2     | Alufelni            | 📫 Y felni 02    | 5          | 25.000,00 Ft | 0,0000      | 0,0000 | 25.000,00 F       | t K20                                               | -      | 25            |          |
| 3     | Copper cipő         | -> 022-123      | 7          | 10.000,00 Ft | 0,0000      | 0,0000 | 10.000,00 F       | t K20                                               | -      | 25            | -        |
| 4     | Első kerék alu      | -> 6001         | 3          | 12.000,00 Ft | 0,0000      | 0,0000 | 12.000,00 F       | t K20                                               | -      | 25            |          |
| 5     |                     |                 |            |              | 0.0000      | 0.0000 |                   | K20                                                 |        | 25            |          |
|       |                     |                 |            |              |             |        |                   |                                                     |        |               |          |
|       |                     |                 |            |              |             |        |                   |                                                     |        |               |          |
|       |                     |                 |            |              |             |        |                   |                                                     |        |               | - w      |
|       | 4                   | 1               | ***        |              |             |        |                   |                                                     |        |               |          |
|       |                     |                 |            |              |             |        |                   |                                                     |        |               |          |
| Érték | esítő               | -értékesítő ne  | élkül- 🔻   | 8            |             |        | Örmoran (an       | admány ni                                           | (1)    | 21            | 1.000 51 |
| Tulaj | donos               |                 |            |              |             |        | Engedmény         | geomeny ne                                          | 6      | 51            | 1.000 PC |
|       |                     |                 |            |              |             |        | Előleg összes     | 20                                                  |        |               |          |
|       |                     |                 |            |              |             |        | Kerekítés         |                                                     |        |               | 0 Ft     |
|       |                     |                 |            |              |             |        | Adó               |                                                     |        | 7             | 7.750 Ft |
| F     | izetési megbízások  | futása          |            |              |             |        | Összesen          |                                                     |        | 38            | 8.750 Ft |
| Megj  | egyzések            |                 |            |              |             |        | Alkalmazott ö     | sszeg                                               |        |               |          |
|       |                     |                 |            |              |             |        | Esedékes egy      | renleg                                              |        | 38            | 8.750 Ft |
| Hoz   | záadás Mégs         | em              |            |              |             |        |                   | Másolás for                                         | rása   | Másolás c     | élia     |